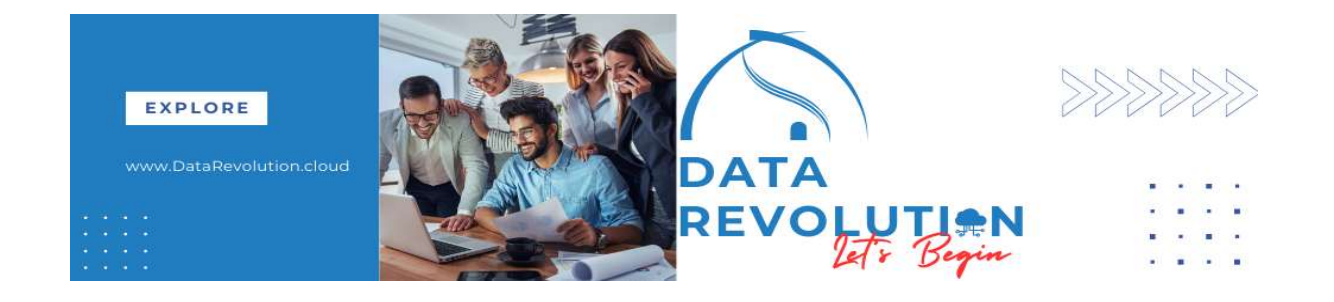

# **ORACLE BI REPORT**

**Create Simple Report** 

## Abstract

This document provides instructions to create a simple Oracle BI Report using a single data set with parameters as Data model and using a BI template to design the report layout. It also covers scheduling the report job.

Ganesh Mahto

Requirement: Create report that display employee wise element run result for particular period.

^

Report Name: Employee Element Run Result Report

To develop this report, First create Data Model and create Layout using BI Template.

| $\frown$                                             |           |                                 |        |                                        |
|------------------------------------------------------|-----------|---------------------------------|--------|----------------------------------------|
| Tools                                                |           |                                 |        |                                        |
| Set Preferences                                      | $\Box$    | Announcements                   | P      | Alerts Composer                        |
| Deep Links                                           |           | Developer Connect               | $\sim$ | Approvals                              |
| D Spaces                                             | ඳු        | Contact Search                  | =      | Reports and Analytics                  |
| Scheduled Processes                                  | 0         | Security Console                | (P)    | Sales and Service Access<br>Management |
| ☆↓ File Import and Export                            | <u>J.</u> | Audit Reports                   | I      | SmartText                              |
| Transaction Console                                  | 0         | Notification Preferences        | 创      | Collaboration Messaging                |
| Diagnostic Dashboard                                 | 公         | Download ADF Desktop Integrator |        |                                        |
|                                                      |           |                                 |        |                                        |
| Reports and Analytics                                | ?         |                                 |        |                                        |
|                                                      |           |                                 | ę.     |                                        |
| 🗎 All Folders »                                      |           |                                 |        |                                        |
| Filter         All types         Y         Favorites |           | Clear Filters                   |        |                                        |
| Create V<br>Report                                   |           |                                 |        |                                        |

Navigation-> Tools->Reports and Analytics

Click on **Report**, it will open Report Wizard. Click on **Cancel** as first need to create Data Model that can be create from various place.

| Data Model 🔍 🕂                                                                                                    | Create Report                                                                                                    | ×   | eters   | Pr |
|----------------------------------------------------------------------------------------------------|----------------------------------------------------------------------------------------------------|-----|---------|----|
| Create Layout<br>Basic Templates<br>Blank Blank Header and Hea<br>(Portrait) (Landscape) Footer (Fortrait)<br>Upload or Generate Layout | Create Areport  Select Data Select Layout Create Chart Create Znd Chart Create Table Save Report  Use Data Model  Data Model  Q | ×   | letters | P  |
| XSL Stylesheet or e Text<br>template file.                                                                                              | How do you want to create your report?                                                                                          | ish |         |    |

#### Another way, Click on Browse Catalog

| Reports and Analytics <sup>®</sup>           | Browse Catalog |
|----------------------------------------------|----------------|
|                                              |                |
| All Folders »                                |                |
| Filter All types v Favorites Q Clear Filters |                |
| Create V                                     |                |
|                                              |                |

It will be open window, Click on Create for new Data Model or Report Layout.

| Catalog |  | Alerts! Home Catalog Favorites - Dashboards - Cr | eate 👻 Open 👻 | ( |
|---------|--|--------------------------------------------------|---------------|---|
|         |  |                                                  |               |   |

## **Data Model Design**

Create Data Model

Either click on plus (+) sign left side or click on right side Create -> Data Model

| M Untitled                                                                                                    | Home Catalog Favorites - Dashboards - Create - Open -                                                                                                |
|----------------------------------------------------------------------------------------------------|----------------------------------------------------------------------------------------------------|
| Data Model +                                                                                                    | Parameters Pr → Analysis and Interactive Reporting<br>Parameters Pr → Analysis<br>■ Dashboard a<br>▼ Filter                                          |
| Basic Templates<br>Basic Templates<br>Blank,<br>(Portrait),<br>Blank,<br>(Landscape)<br>Upload or Generate Layout | Dashboard Prompt     Condition     Published Reporting     Report     Condition     Report     Condition     Report     Condition     Style Template |
| Upload RTF. PDF, Excel, Flash,<br>XSL Stylesheet, or e Text<br>template file.<br>Upload Generate<br>Generate      | <ul> <li>Sub Template</li> <li>Actionable Intelligence</li> <li></li></ul>                                                                           |

It will leave this window and open new window Data Model.

#### Create Single Data Set using SQL Query

| ñ | Untitled                           |                             |            | Home Catalog                | Favorites 🗸 | Dashboards |
|---|------------------------------------|-----------------------------|------------|-----------------------------|-------------|------------|
|   |                                    |                             | 1 Validate | Manage Private Data Sources | View Data   | Create R   |
|   | Data Model                         | Diagram Structure Data Code |            |                             |             |            |
|   | Properties                         |                             |            |                             |             |            |
|   | Event Triggers                     | E LDAP Query                |            |                             |             |            |
|   | Flexfields                         | MDX Query                   |            |                             |             |            |
|   | <ul> <li>List of Values</li> </ul> | Anahasia                    |            |                             |             |            |
|   | Parameters                         | Allalysis                   |            |                             |             |            |
|   | 4 Bursting                         | 🚔 HTTP (XML Feed)           |            |                             |             |            |

Select appropriate Database Source.

ApplicationDB\_HCM is selected as this report belong to HCM Cloud.

| Data Model     | Diagram Structure Dat | ta Code                              |               |
|----------------|-----------------------|--------------------------------------|---------------|
| Properties     | +*   / ×              | -                                    |               |
| ▲ Data Sets    |                       | New Data Set - SQL Query             | @ ×           |
| Event Triggers |                       |                                      |               |
| Flexfields     |                       | * Name Pay Element Run Result Report |               |
| List of Values |                       | * Data Source ApplicationDB_HCM 🔻 😏  |               |
| A Parameters   |                       | * Type of SQL Standard SQL           |               |
| Bursting       |                       |                                      |               |
|                |                       | * SQL Query                          | Query Builder |

Create a SQL query with bind Variable,

Note: Create bind variable use : before parameter name, a popup window will open to confirm and generate parameter.

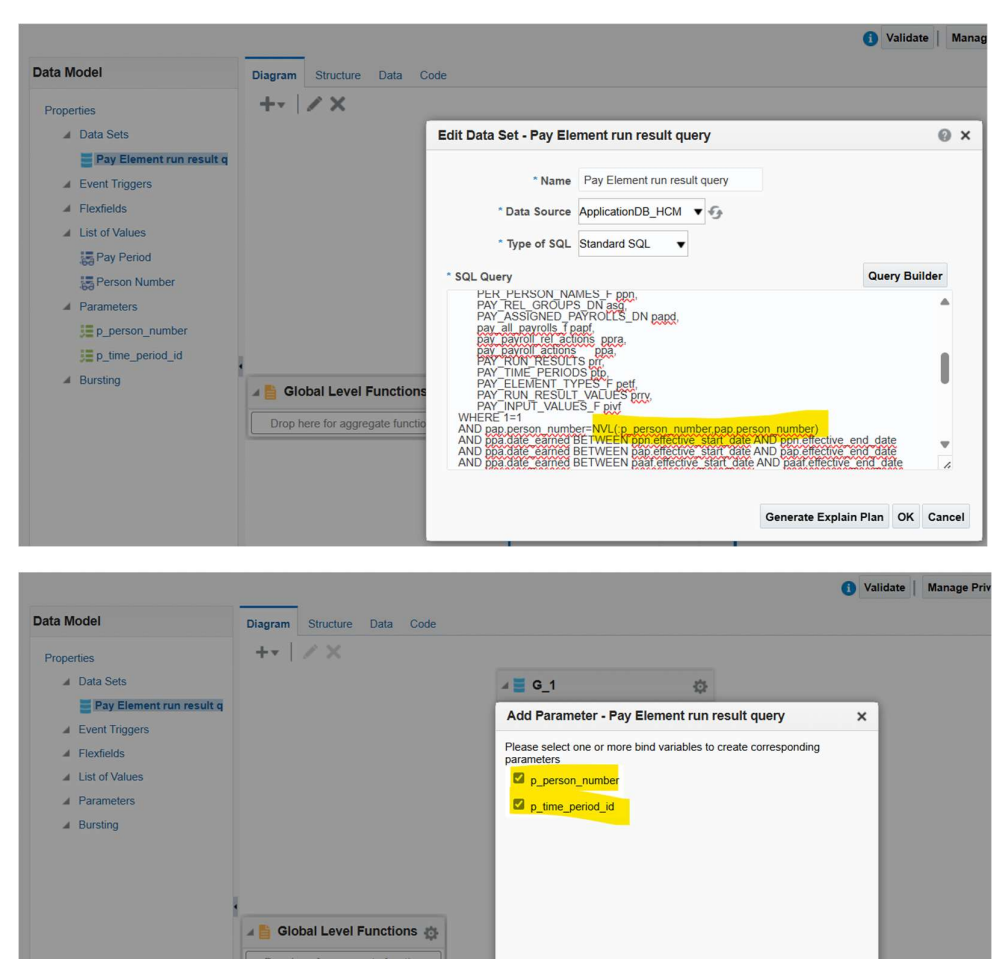

ASSIGNMENT\_ID

TIME\_PERIOD\_ID

#E\* @

#t\* @

OK Cancel

Click OK to create parameter.

Modify Parameter type as Menu so that user can select parameter value from list of values.

|                                                                          |                        |                  |                |                |           | <ol> <li>Valid</li> </ol> | date Manage Private Data | Sources View Data | Create Report |
|--------------------------------------------------------------------------|------------------------|------------------|----------------|----------------|-----------|---------------------------|--------------------------|-------------------|---------------|
| Data Model                                                               | Parameters             |                  |                |                |           |                           |                          |                   |               |
| Properties                                                               | + ×                    |                  |                |                |           |                           |                          |                   |               |
| ▲ Data Sets                                                              | * Name                 | Data Type        | Default Value  | Parameter Type | Mandatory | Row Placement             | Reorder                  |                   |               |
| <ul> <li>Pay Element run result que</li> <li>A Event Triggers</li> </ul> | p_person_number        | String -         |                | Menu 👻         |           | 1 🗇                       | A.Y.                     |                   |               |
| ▲ Flexfields                                                             | p_time_period_id       | Integer 🔻        |                | Menu 🔻         |           | 1 🕏                       | **                       |                   |               |
| List of Values     Parameters                                            |                        |                  |                |                |           |                           |                          |                   |               |
| p_person_number                                                          |                        |                  |                |                |           |                           |                          |                   |               |
| p_time_period_id                                                         |                        |                  |                |                |           |                           |                          |                   |               |
| ▲ Bursting                                                               |                        |                  |                |                |           |                           |                          |                   |               |
|                                                                          | •                      |                  |                |                |           |                           |                          |                   |               |
|                                                                          |                        |                  |                |                |           |                           |                          |                   |               |
|                                                                          |                        |                  |                |                |           | -                         |                          |                   |               |
|                                                                          | p_time_period_i        | d: Type: Me      | nu             |                |           |                           |                          |                   |               |
|                                                                          | D                      | isplay Label p_  | time_period_id |                |           |                           |                          |                   |               |
|                                                                          | L                      | ist of Values    |                | -              |           |                           |                          |                   |               |
|                                                                          | Number of Values to Di | splay in List 10 | 0              |                |           |                           |                          |                   |               |

Create List of Values that needs to attach with Menu parameter.

1. Person Number

Full Name will be display and person\_number will be pass to Parameter

| ata Model                                                                         | List of Values         |                                                                                                    |                                                                                                    |                                                      |                  |               |
|-----------------------------------------------------------------------------------|------------------------|----------------------------------------------------------------------------------------------------|----------------------------------------------------------------------------------------------------|------------------------------------------------------|------------------|---------------|
| ⊿ Data Sets                                                                       | *Name                  | Туре                                                                                                    | D                                                                                                    | ata Source                                           | Reorder          |               |
| <ul> <li>Pay Element run result que</li> <li>Vent Triggers</li> </ul>             | Pay Period             | SQL Query                                                                                                    | ▼ A                                                                                                    | pplicationDB_HCM v                                   | **               |               |
| ▲ Flexfields                                                                      | Person Number          | SQL Query                                                                                                    | ▼ A                                                                                                    | pplicationDB_HCM v                                   | **               |               |
| <ul> <li>Parameters</li> <li>p_person_number</li> <li>p_time_period_id</li> </ul> | Options C<br>SQL Query | Cache Result                                                                                                    |                                                                                                    |                                                      |                  | Query Builder |
| A Bursting                                                                        | F<br>W                 | ELECT ppn first_name<br>ippn last_name as "full<br>pap,person_number as<br>ROM<br>per all assignments f<br>PER ALL PEOPLE F<br>PER PERSON NAM<br>PAY REL GROUPS<br>PAY ASSIGNED PA<br>pay all payrolls J pi<br>HERE 1=1<br>AND pap.person_num<br>ND sysdate BETWEFN | paaf,<br>paaf,<br>paaf,<br>pap,<br>VES_Fppn,<br>i_DN asg,<br>VFROLLS_D<br>apf<br>mber='1000'1<br>y ppn.effecti | mber<br>N papd,<br>1212'<br>ve start date AND pon el | fective end date | Î             |

#### 2. Pay Period

Period Name will be displayed and time\_period\_id will be passed to parameter

| Data M | odel                       | Lis | st of Values   |                                                                                                    |                                             |                                                                                    |                                                          |                               |                                |
|--------|----------------------------|-----|----------------|----------------------------------------------------------------------------------------------------|---------------------------------------------|------------------------------------------------------------------------------------|----------------------------------------------------------|-------------------------------|--------------------------------|
| Proper | ties                       | +   | ×              |                                                                                                    |                                             |                                                                                    |                                                          |                               |                                |
|        | Data Sets                  |     | *Name          | Туре                                                                                                    |                                             | Data Source                                                                        | Reorder                                                  |                               |                                |
|        | Pay Element run result que |     |                |                                                                                                    |                                             |                                                                                    |                                                          |                               |                                |
|        | Event Triggers             |     | Pay Period     | SQL Query                                                                                                    | •                                           | ApplicationDB_HCM                                                                  | **                                                       |                               |                                |
|        | Flexfields                 |     | Person Number  | SQL Query                                                                                                    |                                             | ApplicationDB_HCM -                                                                | **                                                       |                               |                                |
| .4     | List of Values             |     |                |                                                                                                    |                                             |                                                                                    |                                                          |                               |                                |
|        | Bo Pay Period              |     |                |                                                                                                    |                                             |                                                                                    |                                                          |                               |                                |
|        | Person Number              | Pa  | y Period: Type | : SQL Query                                                                                                    |                                             |                                                                                    |                                                          |                               |                                |
|        | Parameters                 |     | Options        | Cache Result                                                                                                    |                                             |                                                                                    |                                                          |                               |                                |
|        | p_person_number            |     | 801 Quant      |                                                                                                    |                                             |                                                                                    |                                                          |                               | line converting and            |
|        | E p_time_period_id         |     | SQL QUELY      |                                                                                                    |                                             |                                                                                    |                                                          |                               | Query Builder                  |
| 4      | Bursting                   |     | s              | elect ptp.PERIOD_NAME<br>ptp.time_period_id as                                                                                                    | as "Pe                                      | ERIOD_NAME",                                                                       |                                                          |                               |                                |
|        |                            |     | 1              | PAY_TIME_PERIODS pt<br>pay_all_payrolls_f papf<br>WHERE ptp.payroll_id=p<br>AND papf, payroll_name=<br>AND sysdate between pa<br>AND ptp.start_date BETV<br>5)_1) | p,<br>apf.Pay<br>UK Mo<br>apf.EFF<br>VEEN a | vroll_id<br>nthly Payroll<br>ECTIVE_START_DATE and p<br>add_months(trunc(add_month | papf.EFFECTIVE_END_DAT<br>s(sysdate, -3), 'yyyy'), 3) AN | E<br>D (add_months(trunc(add_ | _months(sysdate, -3), 'yyyy'), |

Now attached LOV with Parameters

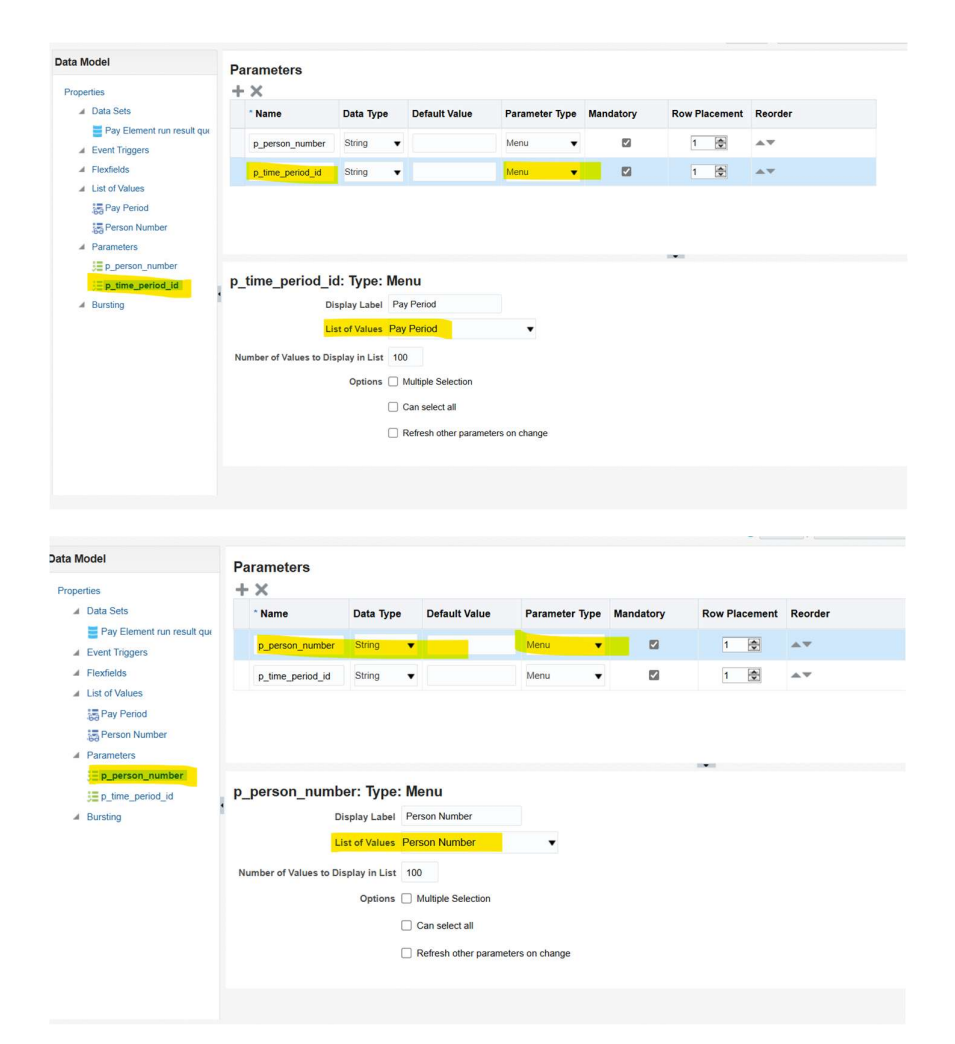

#### Save the Data Model in custom folder

| Save As |                                                                        |   |     | 0 | × |
|---------|------------------------------------------------------------------------|---|-----|---|---|
| Folders | Save In<br>/Shared Folders/Custom/<br>Pay Element Run Result Report_dm | • | Ð   |   |   |
| 72      | Name<br>Pay Element Run Result Report_dm<br>Description                |   |     |   |   |
|         |                                                                        |   | K C | ` |   |

View the data and Save sample data, this is required to create layout.

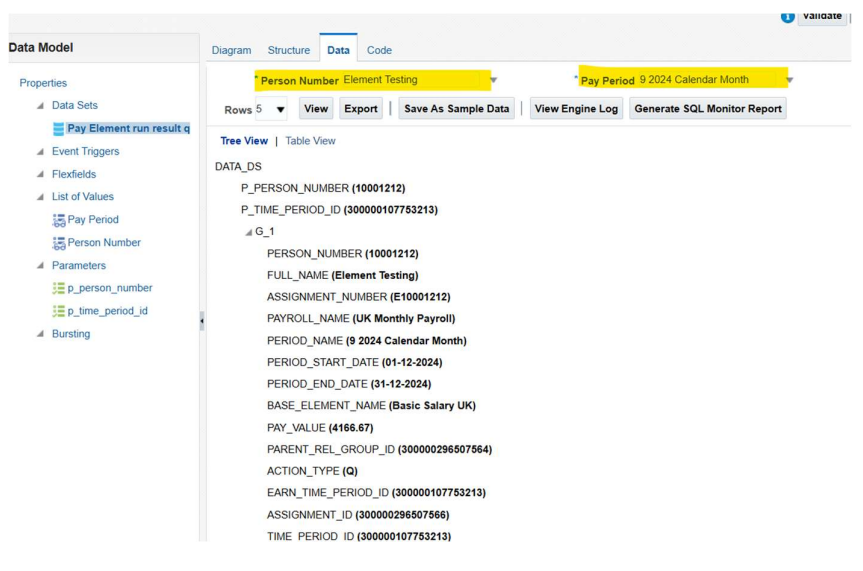

## Layout Design

Navigation -> Create Report

Create report layout from Same window after saving the sample data, Data model will be auto populated.

| Data Model                                                                                                    | Validate     Mc Diagram Structure Data Code                                                                                                    | anage Private Data Sources   View Data Greate Report   🕍 ⊮   🔘 |
|----------------------------------------------------------------------------------------------------|----------------------------------------------------------------------------------------------------|----------------------------------------------------------------|
| Properties  Data Sets                                                                                                    | * Person Number Element Testing         *         * Pay Period 9 2024 Calendar Month         *           Rows 5         *         View Export         Save As Sample Data         View Engine Log         Generate SQL Monitor Report |                                                                |
| Event Triggers     Event Triggers     Flexfields     List of Values     Jist of Values     Jist of Pary Period     Resson Number | Three View         Table View           DATA_DS         PPRESON_NUMBER (10001212)           PTIME_PERIOD_ID (300000107753213)                                                                                                    | í                                                              |

Select the Data Model (Pay Element Run Result Report\_dm.xdm ) if not auto populated.

Note: Layout will be created using BI Template in this example.

To use other templates as given below in yellow highlighted screen, first need to create layout like RTF and upload here.

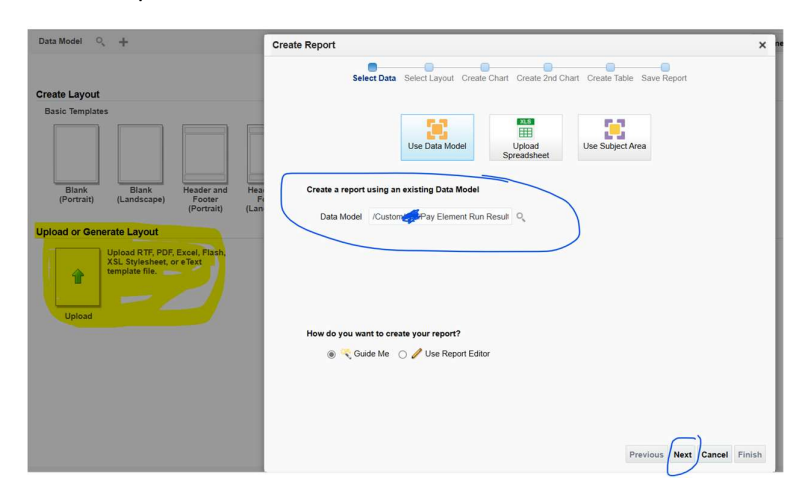

| Create Report |                       |                                                      |                            | ×      |
|---------------|-----------------------|------------------------------------------------------|----------------------------|--------|
|               | Select Data Select La | ayout Create Chart Create 2nd Char                   | t Create Table Save Report |        |
| Page Op       | otions                |                                                      |                            |        |
| Por           | ntrait Landscape      | <ul> <li>Page Header</li> <li>Page Footer</li> </ul> |                            |        |
| Layout        |                       |                                                      |                            |        |
|               | Table                 | Chart                                                | O Pivot Table              |        |
|               | Chart and Table       | Chart and Pivot Table                                | Two Charts and Table       | Finish |
|               | Chart and Table       | Chart and Pivot Table                                | Previous Next Bancel       | Finish |

Select the require field that needs to display

| ata Model 🔍 🕂                                    | Create Report                                                                                                    |     |
|--------------------------------------------------|----------------------------------------------------------------------------------------------------|-----|
|                                                  | Select Data Select Layout Create Chart Create 2nd Chart Create Table Save Report                                                                                                    |     |
| eate Layout                                      |                                                                                                    |     |
| Basic lemplates                                  | Drag fields from the Data Source to create the table. Sample data is displayed.                                                                                                    |     |
|                                                  | Data Source                                                                                                    |     |
|                                                  | DATA_DS     Calendar 01-12-2024 31-12-2024 Basic Salary LK 4166.67                                                                                                    |     |
|                                                  | Calendar 01-12-2024 01-12-2024 1/1000 0000                                                                                                    |     |
| (Portrait) (Landscape) Footer Fi                 | 4266.67                                                                                                    |     |
| Upload RTF, POP, Ever, Flash,<br>Xerpicite file. | A FULL MARE<br>A SOUNDET, NU<br>D RENOLL MARE<br>D PEROL JAME<br>D PEROL JAME<br>D | isl |

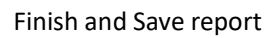

| <b>~</b> 1                                | - | -       | -   |
|-------------------------------------------|---|---------|-----|
| /Shared Folders/Custom/                   | • | $\odot$ | · • |
| 📴 Pay Element Run Result Report_dm        |   |         |     |
| PAY_ELE_RUN_REPORT                        |   |         |     |
|                                           |   |         |     |
|                                           |   |         |     |
|                                           |   |         |     |
|                                           |   |         |     |
|                                           |   |         |     |
|                                           |   |         |     |
|                                           |   |         |     |
|                                           |   |         |     |
| Name                                      |   |         |     |
| Name<br>PAY_ELE_RUN_REPORT                |   |         |     |
| Name<br>PAY_ELE_RUN_REPORT<br>Description |   |         |     |
| Name<br>PAY_ELE_RUN_REPORT<br>Description |   |         |     |

Check the output of report.

| * Person Number Element Testing | Ŧ                | * Pay Period       | 9 2024 Calen          | dar Month                    | * Apply                     |                       |                      |                                |           |   |  |      |          |     |
|---------------------------------|------------------|--------------------|-----------------------|------------------------------|-----------------------------|-----------------------|----------------------|--------------------------------|-----------|---|--|------|----------|-----|
| Pay Element Run Result          |                  |                    |                       |                              |                             |                       |                      |                                |           |   |  | 9 JE | <b>1</b> | ¢ 0 |
| ≔   😾 ~ 🗸 Draw ~ 🖉   🖽          | A۵               |                    |                       | - + E                        | . 1                         | of 1   🥥              | 0                    |                                |           |   |  | QI   | 0 8      | 1   |
|                                 | PERSON_NU        |                    |                       |                              |                             |                       |                      | DORT                           | PAY_VALUE | 1 |  |      |          |     |
|                                 | MBER<br>10001212 | Element<br>Testing | T_NUMBER<br>E10001212 | AME<br>UK Monthly<br>Payroll | 9 2024<br>Calendar<br>Month | RT_DATE<br>01-12-2024 | D_DATE<br>31-12-2024 | ENT_NAME<br>Basic Salary<br>UK | 4166.67   |   |  |      |          |     |
|                                 | 10001212         | Element<br>Testing | E10001212             | UK Monthly<br>Payroll        | 9 2024<br>Calendar<br>Month | 01-12-2024            | 31-12-2024           | Transport<br>Allowance         | 100       |   |  |      |          |     |
|                                 | 1                |                    |                       |                              |                             |                       |                      |                                | 4266.67   |   |  |      |          |     |
|                                 |                  |                    |                       |                              |                             |                       |                      |                                |           |   |  |      |          |     |

# Run the report from Report Job

Click on Catalog -> Select the Report file (.xdo)->click on More-> Schedule

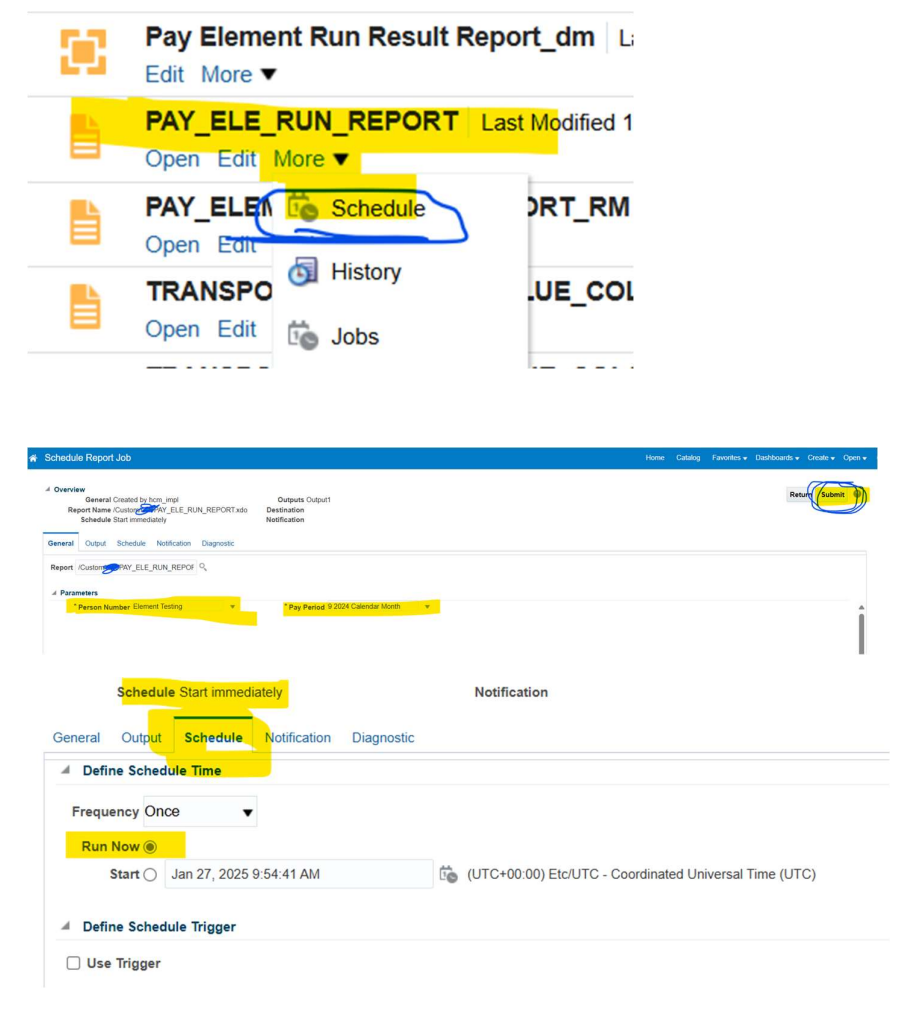

#### Click on Submit

Enter the Report Job Name and click OK.

| bmit                                                                                 | @ ×       |
|--------------------------------------------------------------------------------------|-----------|
| Report /Custom                                                                       |           |
| Parameters "Person Number": "Element Testing", "Pay Period": "9 2024 Calendar Month" |           |
| Schedule Start immediately                                                           |           |
| Output Output1                                                                       |           |
| Notification null                                                                    |           |
| Trigger Data Model                                                                   |           |
| Trigger Name                                                                         |           |
| Trigger Retry Limit                                                                  |           |
| Trigger Pause Time                                                                   |           |
| Trigger Parameters                                                                   |           |
| Report Job Name Test Element RR_1                                                    |           |
|                                                                                      |           |
|                                                                                      | OK Cancel |

Check processed report, Click on Return -> Select the Report file (.xdo)->click on More-> History

| ¢                | Pay Element Run Resu<br>Edit More ▼ | lt Report_dm ι            |            |
|------------------|-------------------------------------|---------------------------|------------|
|                  | PAY_ELE_RUN_REPOR                   | <b>RT</b> Last Modified ' |            |
| È                | PAY_ELEN Schedule                   |                           |            |
| ŀ                | Open Edit Jobs                      | UE_CO                     |            |
| Search<br>Report | Reset<br>Job Histories              | L                         |            |
| × Ø              | rt Job Name                         | Report Name               | Status Sta |
| Tes              | t Element RR_1                      | PAY_ELE_RUN_REPORT.xdo    | Success J  |

Click on output1 to open report output file.

| Tr     | igger Parameters                    |                                          |          |                         |                                                           |           |          |      |
|--------|-------------------------------------|------------------------------------------|----------|-------------------------|-----------------------------------------------------------|-----------|----------|------|
| A Repo | Person Number<br>Pay Period         | Element Testing<br>9 2024 Calendar Month |          |                         |                                                           |           |          |      |
| - Outp | out & Delivery<br>XML Data 📥 Diagno | ostic Log 📩 Republish 🗞                  |          |                         |                                                           |           |          |      |
|        | Status All                          | ,<br>Tumbit                              | Frank    | ( la                    | Tere Tere                                                 | Colordan  | Otatur   | ford |
|        | Output Name                         | Pay Element Run Res<br>Report_Layout     | sult PDF | English (United States) | (UTC+00:00) Etc/UTC - Coordinated<br>Universal Time (UTC) | Gregorian | status 🛷 | a    |

It will open PDF file as report output selected as PDF.

| PERSON_NU<br>MBER | FULL_NAME          | ASSIGNMEN<br>T_NUMBER | PAYROLL_N<br>AME      | PERIOD_NA<br>ME             | PERIOD_STA<br>RT_DATE | PERIOD_EN<br>D_DATE | BASE_ELEM<br>ENT_NAME  | PAY_VALUE |
|-------------------|--------------------|-----------------------|-----------------------|-----------------------------|-----------------------|---------------------|------------------------|-----------|
| 10001212          | Element<br>Testing | E10001212             | UK Monthly<br>Payroll | 9 2024<br>Calendar<br>Month | 01-12-2024            | 31-12-2024          | Basic Salary<br>UK     | 4166.67   |
| 10001212          | Element<br>Testing | E10001212             | UK Monthly<br>Payroll | 9 2024<br>Calendar<br>Month | 01-12-2024            | 31-12-2024          | Transport<br>Allowance | 100       |
|                   |                    |                       |                       |                             |                       |                     |                        | 4266.67   |

# Pay Element Run Result Report